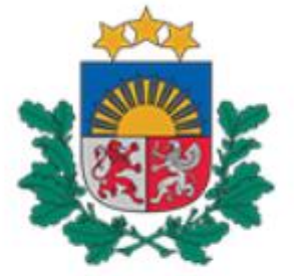

## Būvniecības valsts kontroles birojs

# Vadlīnijas

## Būvniecības informācijas sistēmas publiskā portāla (BISP) lietotājiem

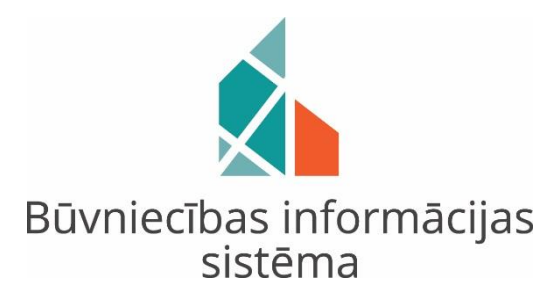

Būvniecības ieceres iesnieguma sagatavošana bez pilnvarojuma un ierosinātāja pilnvaras automātiskā izveide Būvniecības informācijas sistēmas publiskajā portālā (BISP)

> 2019. gada augusts Rīga

 Pēc autorizēšanās Būvniecības informācijas sistēmas publiskajā portālā (<u>https://bis.gov.lv/bisp/</u>), lietotājs, piemēram, projektētājs sadaļā "JAUNA BŪVNIECĪBA" izvēlas atbilstošu būvniecības ieceres iesniegumu, šajā scenārijā "Būvniecības iesniegums ēkai" (*skatīt 1. attēlu*):

| cības lietas <sup>1</sup> Jauna būvniecība tehniskie not       | EIKUMI BEZ BÖVNIECĪBAS LIETĀM JAUNS IESNIEGUMS PAR BÖV       | ES NEESĪBU                                              |
|----------------------------------------------------------------|--------------------------------------------------------------|---------------------------------------------------------|
|                                                                |                                                              |                                                         |
|                                                                | PALIDZET IZVELETIES BUVNIECIBAS IESNIEGUMA VEIDU             |                                                         |
| ▼ BŪVNIECĪBAS IESNIEGUMS                                       | ▼ PASKAIDROJUMA RAKSTS                                       | ▼ APLIECINĀJUMA KARTE                                   |
| Būvniecības iesniegums ēkai                                    | Paskaidrojuma raksts ēkai                                    | Apliecinājuma karte ēkai                                |
| Būvniecības iesniegums inženierbūvei                           | Paskaidrojuma raksts ēkas nojaukšanai                        | Apliecinājuma karte inženierbūvei                       |
| Būvniecības iesniegums elektroenerģijas<br>ražošanas būvei     | Paskaidrojuma raksts inženierbūvei                           | Apliecinājuma karte elektroenerģijas<br>ražošanas būvei |
| Būvniecības iesniegums hidrotehniskai un<br>meliorācijas būvei | Paskaidrojuma raksts elektroenerģijas<br>ražošanas būvei     | Apliecinājuma karte autoceļu objektam                   |
| Rūvniecības iesniegums autocelam un ielai                      | Paskaidrojuma raksts hidrotehniskai un<br>meliorācijas būvei | ▼ PAZIŅOJUMS                                            |
| Rűvniecības iesniegums elektronisko                            | Paskaidrojuma raksts autocelu objektam                       | Paziņojums par būvniecību                               |
| sakaru tīklam                                                  | Paskaidrojuma raksts dzelzcela objekta                       | ▼ VĒSTURISKĀ BŪVNIECĪBA                                 |
| Būvniecības iesniegums dzelzceļa<br>infrastruktūras objektam   | bûvniecībai                                                  | Vēsturiskas būvniecības iesniegums                      |
| Būvniecības iesniegums ar radiācijas                           |                                                              |                                                         |

### 1.attēls: Būvniecības iesnieguma izvēle

(2) Būvniecības objekta nosaukuma ievade (skatīt 2. attēlu):

| VNIECĪBAS LIETAS           | TEHNISKIE NOTEIKUMI BEZ BŪVNIECĪBAS LIETĀM JAUNS I | IESNIEGUMS PAR BÖVES NEESTBU |
|----------------------------|----------------------------------------------------|------------------------------|
| IVNIECĪBAS IESNIEGUMS ĒKAI |                                                    |                              |
| NEGUMA SATURS              | IESNIEGUMS                                         |                              |
| niegums<br>osinātāji       | Būvniecības objekta nosaukums*                     |                              |
| as par būvi                |                                                    | li.                          |
|                            |                                                    |                              |
| as par zemi                |                                                    |                              |

2.attēls: Būvniecības objekta nosaukuma ievade

(3) Nākamajā solī tiek norādīts būvniecības ieceres ierosinātājs.

Šajā scenārijā izvēlas <u>"Fiziska persona (ja nav saņemta pilnvara)"</u>, aizpildot datus par ierosinātāju obligātajos ievades laukos un tālāk nospiežot spiedpogu <u>"PIEVIENOT SARAKSTAM"</u> (*skatīt 3. attēlu*):

| BŪVNIECĪBAS INFORMĀCIJ <i>i</i>                                       | IS SISTĒMA                                                                                                    |                                     | ? Palīdzība | Panelis 🔗 Bruno Bisa 🕶 |
|-----------------------------------------------------------------------|----------------------------------------------------------------------------------------------------|-------------------------------------|-------------|------------------------|
| BŪVNIECĪBAS LIETAS                                                    | TEHNISKIE NOTEIKUMI BEZ BŪVNIECĪBAS LIETĀM                                                                                                    | JAUNS IESNIEGUMS PAR BŪVES NEESĪBU  |             |                        |
| BŪVNIECĪBAS IESNIEGUMS ĒKAI · TMP-3                                   | 9699-2852                                                                                                    |                                     |             |                        |
| IESNIEGUMA SATURS<br>Ieensinataji<br>Ziņas par būvi<br>Ziņas par zemi | IEROSINĀTĀJI<br>IEROSINĀTĀJI<br>Varias persona (ja nav saņemta pilnvara)<br>Fiziska persona (ja nav saņemta pilnvara)<br>Avalstnieks<br>Personas kods*<br>202292-15000<br>Vards*<br>Andris<br>Uzvārds*<br>Paraudziņš<br>Paraudziņš<br>Adrese*<br>Rīga, K. Valdemāra iela 157, LV - 1013<br>Tālruņa numurs<br>12345678<br>E-pasts<br>info@andrisparaudzins.com<br>Paskaidrojums ierosinātājam*<br>Bivniecības ieceres sagatavošana ir uzsākta bez pill<br>PERIENT SALAUSTAN | nyaras                              |             |                        |
|                                                                       | SARAKSTS<br>Nosaukums / Vārds Uzvārds Pe<br>ko                                                                                                    | ersonas Tālrunis*<br>ds/reģ. numurs | E-pasts*    |                        |
|                                                                       | Nav ierakstu                                                                                                    |                                     |             |                        |
|                                                                       | ▲ Atpakaj                                                                                                    |                                     |             | Talāk ▶                |

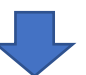

Būvniecības valsts kontroles birojs | Informācijas pārpublicēšanas gadījumā atsauce uz Būvniecības informācijas sistēmu obligāta.

Būvniecības ieceres ierosinātājs ir pievienots sarakstam.

Sistēma papildus informatīvajā laukā "i" pie "Nosaukums / Vārds Uzvārds" atrāda atgādinājumu <u>"No ierosinātāja nav saņemta pilnvara"</u>.

| VNIECĪBAS LIETAS     | BOVNIECĪBA   | TEHNISKIE NOTEIKUMI BEZ BŪVNIECĪBAS LIET                   | ĂM JAUNS IESNI               | EGUMS PAR BÖVES NEESĪBU |                           |   |
|----------------------|--------------|------------------------------------------------------------|------------------------------|-------------------------|---------------------------|---|
| VNIECĪBAS IESNIEGUMS | ĒKAI · TMP-: | 39699-2852                                                 |                              |                         |                           |   |
| NIEGUMA SATURS       |              | IEROSINĀTĀJI                                               |                              |                         |                           |   |
| niegums              | $\checkmark$ | Ierosinātājs/pilnvarotājs                                  |                              |                         |                           |   |
| osinātāji            |              | <ul> <li>Juridiska persona (ja nav saņemta piln</li> </ul> | vara)                        |                         |                           |   |
| as par būvi          |              | Fiziska persona (ja nav saņemta pilnva                     | <mark>ara)</mark>            |                         |                           |   |
| as par zemi          |              | lerosinātājs*                                              |                              |                         |                           |   |
|                      |              | PIEVIENOT SARAKSTAM                                        |                              |                         |                           |   |
|                      |              | No ierosinātāja nav saņemta pilnvara                       | Personas<br>kods/reģ. numurs | Tālrunis*               | E-pasts*                  |   |
|                      |              | Andris Paraudziņš                                          | 020292-15080                 | 12345678                | info@andrisparaudzins.com | Ŵ |
|                      |              |                                                            |                              |                         |                           |   |

3.attēls: Būvniecības ieceres ierosinātāja ievade

(4) Brīdī, kad projektētājs savā BISP profilā ievada būvniecības ieceres ierosinātāju, sistēma norādītā ierosinātāja BISP profilā automātiski ģenerē pilnvaras dokumentu "PILNVAROŠANAS SADAĻĀ" pie <u>"IZSNIEGTĀS PILNVARAS"</u> (*skatīt 4. attēlu*):

| BŪVNIECĪBA                        | S INFORMĀ                                                                              | CIJAS SISTĒMA                                     |                                     |                             | ? Palīdzība 🔡 Panelis  | Andris Paraudziņš 🗸 |
|-----------------------------------|----------------------------------------------------------------------------------------|---------------------------------------------------|-------------------------------------|-----------------------------|------------------------|---------------------|
| ♀ PROFILS SAŅEN                   | 567<br>Itie dokumenti                                                                  | 12246<br>IESNIEGTIE DOKUMENTI                     | SASKAŅOJAMIE BŪVNIECĪBAS IESNIEGUMI | 5<br>Paziņojumi             | RĒĶĪNĪ PILNVAROŠANAS S | ADAĻA               |
| IZSNIEGTĀS PILNVARAS<br>Meklēšana | SAŅEMTĀS PILNV                                                                         | ARAS                                              |                                     |                             |                        |                     |
|                                   |                                                                                        |                                                   |                                     |                             |                        |                     |
| Statuss                           | Numurs                                                                                 | Pilnvarotā persona                                | Spēkā no                            | Derīguma term               | iņš                    |                     |
| Statuss<br>▶ Sagatavošanā         | Numurs<br>BIS-BV-41-<br>2019-389                                                       | Pilnvarotā persona<br>Sabīne Zemīte               | Spēkā no<br>-                       | Derīguma term<br>Beztermiņa | iŋš 🗇 🖉 🗇              |                     |
| Statuss<br>→ Sagatavošanā         | Numurs           BIS-BV-41-           2019-389           BIS-BV-41-           2019-387 | Pilnvarotă persona<br>Sabīne Zemīte<br>Bruno Bisa | <b>Spēkā no</b><br>-<br>27.08.2019  | Derīguma term<br>Beztermiņa | iņš                    |                     |

4.attēls: Sistēmas automātiski ģenerētā pilnvara ierosinātāja BISP kontā

(5) Par automātiskās pilnvaras izveidi BIS sistēmā katram no iesaistītajiem būvniecības dalībniekiem atnāk e-pasta paziņojums, kuru var apskatīt arī BISP profilā. Dotajā piemērā atspoguļots paziņojums būvniecības ieceres ierosinātājam (*skatīt 5. attēlu*):

| BŪVNIEC                                                                                                    | CĪBAS INFORMĀ                                                                                                    | CIJAS SISTĒMA               | l.                                          |                               | <u>f</u>         | ? Palidzība | Panelis 🔎              | Andris Paraudziņš <del>-</del> |
|----------------------------------------------------------------------------------------------------|----------------------------------------------------------------------------------------------------|-----------------------------|---------------------------------------------|-------------------------------|------------------|-------------|------------------------|--------------------------------|
| 8 PROFILS                                                                                                    | 567<br>Saņemtie dokumenti                                                                                                    | 122<br>IESNIEGTIE DOKUMENTI | 46<br>Saskaņojamie                          | 135<br>BŪVNIECĪBAS IESNIEGUMI | PAZIŅOJUMI       | 9<br>RĒĶINI | PILNVAROŠANAS SADAĻ    | A                              |
| PAZIŅOJŪMI 3304                                                                                                    | SASKAŅOJUMI 116                                                                                                    |                             |                                             |                               |                  |             |                        |                                |
| Tips                                                                                                    | Par ko                                                                                                    | Statuss                     | <ul> <li>Pieprasījuma<br/>datums</li> </ul> | Apraksts                      |                  |             | Izskatīšanas<br>datums | 3                              |
| <ul> <li>Informācija</li> </ul>                                                                                                    | Pilnvarojums                                                                                                    | Lasīts                      | 27.08.2019.                                 | BIS: Izveidots jauns pilr     | nvarojums Andris | Paraudziņš  | 27.08.2019.            | -                              |
| Ziŋojums<br>Labdien!<br>Būvniecības ii<br>bez pilnvaroju<br>Bruno Bisa pa<br>Šim nolūkam<br>Lai Bruno Bisa<br>jaunu vai papi<br>Pilnvaru varat | Ziņojums<br>Labdien!<br>Būvniecības informācijas sistēmā Bruno Bisa ir izveidojis būvniecības lietu TMP-39699-2852 - Būvniecības iecere<br>bez plinvarojuma, kurā esat norādīts ka ierosinātājs.<br>Bruno Bisa paskaidrojums par izveidoto lietu:<br>Šim nolūkam BIS sistēmā jūsu vārdā tika izveidota automātiska pilnvara.<br>Lai Bruno Bisa varētu turpināt būvniecības lieta datu sagatavošanu, Jums nepieciešams šai personai sagatavot<br>jaunu vai papildināt automātiski sagatavoto pilnvaru.<br>Pilnvaru varat skatīt šeit: http://test.bis.gov.lv/bisp/lv/portal/authorizations/1458. |                             |                                             |                               |                  |             |                        |                                |
| Šis ir automāt                                                                                                    | iski sagatavots e-pasts                                                                                                    | , lūdzu neatbildēt!         |                                             |                               |                  |             |                        |                                |
| Būvniecības i                                                                                                    | nformācijas sistēma <mark>htt</mark>                                                                                                    | ps://bis.gov.lv             |                                             |                               |                  |             |                        |                                |

5.attēls: Paziņojums par automātiskās pilnvaras izveidi BIS sistēmā

(6) Nospiežot uz pilnvaru sarakstā redzamo mapītes ikonu, attiecīgo pilnvaras dokumentu var atvērt izvērstā veidā. Būvniecības ieceres ierosinātājam ir pieejamas vēl papildus darbības – <u><ATCELT></u> un <u><ATVĒRT LABOŠANAI></u> (*skatīt 6. attēlu*):

| BŪVNIECĪBAS INFORMĀCIJAS SISTĒMA                                                   | ? Palīdzīk            | pa 🔠 Panelis 🛛 Ar    | ıdris Paraudzi |
|------------------------------------------------------------------------------------|-----------------------|----------------------|----------------|
| % profils     sanemtie dokumenti     12246     saskaņojamie būvniecības iesniegumi | 3420<br>Iojumi rēķini | PILNVAROŠANAS SADAĻA |                |
| IZSNIEGTĀS PILNVARAS SAŅEMTĀS PILNVARAS                                            |                       |                      |                |
| Pilnvara                                                                           |                       |                      |                |
| Statuss<br>Aktivs                                                                  |                       |                      |                |
| Numurs<br>BIS-BV-41-2019-387                                                       |                       |                      |                |
| Apstiprināšanas datums<br>27.08.2019                                               |                       |                      |                |
| Pilrvarotājs<br>Andris Paraudzinš                                                  |                       |                      |                |
| Pilnvarotă persona<br>Bruno Bisa                                                   |                       |                      |                |
| Deriguma termiņš                                                                   |                       |                      |                |
| Būvniecības lietas<br>TMP-39699-2852 - Būvniecības iecere bez pilnvarojuma         |                       |                      |                |
| Tiesības<br>Dokumentu sagatavošana bez pilnvaras<br>Var pārņihvarot : Nē           |                       |                      |                |
|                                                                                    |                       |                      |                |
| ATCELT ATVĒRT LABUŠANAI NOTIKUMU VĒSTURE (« ATGRIEZTIES                            |                       |                      |                |

6.attēls: Pilnvaras kopskats būvniecības ieceres ierosinātāja BISP profilā

(7) Projektētājam BISP kontā <u>"PILNVAROŠANAS SADAĻĀ"</u> pie <u>"SAŅEMTĀS</u> <u>PILNVARAS"</u> arī ir pieejama sistēmas automātiski izveidotā pilnvara ar iespēju veikt darbību <u><ATTEIKTIES></u> (*skatīt 7. attēlu*):

| BŪVNIECĪBAS INFORMĀCIJAS SISTĒMA                                                                                  |                         | ? Pa   | līdzība 🔲 I     | Panelis Q | Bruno Bisa |
|----------------------------------------------------------------------------------------------------|-------------------------|--------|-----------------|-----------|------------|
| % profils     sanemtie dokumenti       0     iesniegtie dokumenti       2     saskanojamie būvniecības iesniegumi | PAZIŅOJUMI <sup>2</sup> | RĒĶĪNĪ | PILNVAROŠANAS S | ADAĻA     |            |
| IZSNIEGTĀS PILNVARAS <b>Sanemtās pilnvaras</b> i                                                                  |                         |        |                 |           |            |
| Saņemtais pilnvarojums                                                                                            |                         |        |                 |           |            |
| Statuss<br>Aktive-                                                                                                |                         |        |                 |           |            |
| Numurs<br>BIS-BV-41-2019-387                                                                                      |                         |        |                 |           |            |
| Spēkā no<br>27.08.2019                                                                                            |                         |        |                 |           |            |
| Izdevējs<br>Andris Paraudzinš                                                                                     |                         |        |                 |           |            |
| Deriguma termiņš<br>Iecere                                                                                        |                         |        |                 |           |            |
| Buvniecības lietas<br>TMP-39699-2852 - Būvniecības iecere bez pilnvarojuma                                        |                         |        |                 |           |            |
| Tiesības<br>Dokumentu sagatavošana bez pilnvaras<br>Var pārpilnvarot : Nē                                         |                         |        |                 |           |            |
| Sistēmas reference:<br>a1038039739494ad75ef1648c0f702a90e59ed1a60c8e318655ec6d0f8461de2                           |                         |        |                 |           |            |
| ATTEIKTIES NOTIKUMU VESTURE « ATGRIEZTIES                                                                         |                         |        |                 |           |            |

7.attēls: Pilnvaras kopskats projektētāja BISP profilā

(8) Gan būvniecības ieceres ierosinātājs, gan projektētājs sadaļā <u>"NOTIKUMU</u> <u>VĒSTURE"</u> var apskatīt identisku informāciju par būvniecības lietā veikto darbību vēsturi, piemēram, projektētāja paskaidrojumu ierosinātājam kā papildus informāciju (*skatīt 8. attēlu*):

| Notikuma datums  | Persona    | Notikums     | Papildus informācija                                            |  |
|------------------|------------|--------------|-----------------------------------------------------------------|--|
| 27.08.2019 09:06 | Bruno Bisa | Apstiprināts | Būvniecības ieceres<br>sagatavošana ir uzsākta bez<br>pilnvaras |  |
| 27.08.2019 09:06 | Bruno Bisa | Izveidots    | -                                                               |  |
| IZDRUKA          |            |              |                                                                 |  |

#### 8.attēls: Notikumu vēsture

(9) Būvniecības ieceres ierosinātājam nepieciešamības gadījumā ir iespēja sistēmas automātiski ģenerēto pilnvaru atbilstoši labot un koriģēt, izmantojot darbību <<u>ATVĒRT LABOŠANAI></u> (*skatīt 9. attēlu*):

| A PADFILS SAMENTE DOKUMENT     ISSNEETIS DIKUMARAS     SAKANJOJAMIE BÜVMIECĪBAS IESNIEGUM     PILNVardajs     Andris Paraudzijs     Pilnvardajs     Obriguma termiņš     Veida'     Obstumes     Stadija     Stadija     Stadija     Tesloss     Talbas pildīt darba uzdevumu     Dokumentu sagatavošana O                                                                                                    | BŪVNIECĪBAS INFORMĀCIJAS SISTĒMA                                  |                                            |                    | ? Palīdzība 🔡 Pa | nelis 🛛 Andris Paraudziņš <del>-</del>   |   |
|----------------------------------------------------------------------------------------------------|-------------------------------------------------------------------|--------------------------------------------|--------------------|------------------|------------------------------------------|---|
| IZSNEGTĀS PILIVVARAS       SAŅEMTĀS PILIVVARAS         Pilnvarotājs                                                                                                    | % PROFILS         SAŅEMTIE DOKUMENTI         IESNIEGTIE DOKUMENTI | 135<br>Saskaņojamie būvniecības iesniegumi | 3420<br>Paziņojumi | P P              | Pilnvarojums veiksmīgi atvērts labošanai | × |
| Pilnvarotājs   Andris Paraudziņš   Pilnvarotā persona   Bruno Bisa   • Deriguma temiņš   Veids*   Beztermiņa   O Datums   • Stadīja*   Ixtecere    • Buvniecības lietas   Ixtelās   Tiesības pildīt darba uzdevumu   Datu kopas skatīšanas ``                                                                                                    | IZSNIEGTĀS PILNVARAS SAŅEMTĀS PILNVARAS                           |                                            |                    |                  |                                          |   |
| Pilnvarotājs   Andris Paraudziņš   Pilnvarotā persona   Bruno Bisa   > Deriguma termiņš   Veids*   O Beztermiņa   O Latumas   Stadija*   Ixecerei      * Bövniecības lietas   Ix Thesības plidīt darba uzdevumu   Datu kopas skatīšanās ()   Dokumentu sagatavošana ()                                                                                                    | Pilnvarojuma labošana                                             |                                            |                    |                  |                                          |   |
| Pilnvarotā persona   Bruno Bisa   Cerīguma termiņš   Veids*   Beztermiņa   Datums   Stadija   Stadija   Stadija*   Kecere     * Būvniecības lietas   * Tiesības pildīt darba uzdevumu   Datu kopas skatīšanās O   Dokumentu sagatavošana O   Dokumentu sagatavošana O                                                                                                    | Pilnvarotājs<br>Andris Paraudziņš                                 |                                            |                    |                  |                                          |   |
|                                                                                                    | Pilnvarotă persona<br>Bruno Bisa                                  |                                            |                    |                  |                                          |   |
| Veids* O Beztermiņa Datums Stadija Stadija* Veids* Stadija* Veids* Stadija* Veids* Veids* Vei | ▼ Derīguma termiņš                                                |                                            |                    |                  |                                          |   |
| <ul> <li>&gt; Datums</li> <li>&gt; Stadija</li> <li>Stadija*         <ul> <li>Image: Stadija*</li> <li>Image: Image: I</li></ul></li></ul>            | Veids*<br>○ Beztermina                                            |                                            |                    |                  |                                          |   |
| Stadija   Stadija*   * lecere     * Bovniecibas lietas   * ThP-39699-2852 - Büvniecibas iecere bez pilnvarojuma     * Tiesibas   Tiesibas   Tiesibas pildit darba uzdevumu   Datu kopas skattšanās ①   Dokumentu sagatavošana ①   Dokumentu apstiorināšana ②                                                                                                    | O Datums                                                          |                                            |                    |                  |                                          |   |
| Stadija*         ▼ lecere         ▼ B0vniecibas lietas         ▼ TMP-39699-2852 - Būvniecības iecere bez pilnvarojuma         ▶ Tiesības         Tiesības pildīt darba uzdevumu         □ Datu kopas skatīšanās ①         □ Dokumentu sagatavošana ①         □ Dokumentu apstiprināšana ○                                                                                                    | ● Stadija                                                         |                                            |                    |                  |                                          |   |
|                                                                                                    | Stadija*                                                          |                                            |                    |                  |                                          |   |
| <ul> <li>► Būvniecības lietas         Iesības            Tiesības            □ batu kopas skatīšanās ①           □ Dokumentu sagatavošana ①           □ Dokumentu apstiprināšana ○</li></ul>                                                                                                    | ×lecere                                                           |                                            |                    |                  |                                          |   |
|                                                                                                    | ▼ Būvniecības lietas                                              |                                            |                    |                  |                                          |   |
| <ul> <li>► Tiesības</li> <li>Tiesības pildīt darba uzdevumu</li> <li>□ Datu kopas skatīšanās ①</li> <li>□ Dokumentu sagatavošana ①</li> <li>□ Dokumentu apstiprināšana ○</li> </ul>                                                                                                    | ×TMP-39699-2852 - Būvniecības iecere bez pilnvarojuma             |                                            |                    |                  |                                          |   |
| Tiesības pildīt darba uzdevumu<br>□ Datu kopas skatīšanās ①<br>□ Dokumentu sagatavošana ①<br>□ Dokumentu apstiprinašana ○                                                                                                    | ➤ Tiesības                                                        |                                            |                    |                  |                                          |   |
| □ Datu kopas skatīšanās <sup>(</sup> )<br>□ Dokumentu sagatavošana <sup>(</sup> )<br>□ Dokumentu apstiprināšana <sup>(</sup> )                                                                                                    | Tiesības pildīt darba uzdevumu                                    |                                            |                    |                  |                                          |   |
| □ Dokumentu sagatavošana                                                                                                    | 🗆 Datu kopas skatīšanās 🛈                                         |                                            |                    |                  |                                          |   |
| 🗆 Dokumentu apstiorināšana 🔿                                                                                                    | 🗖 Dokumentu sagatavošana 🛈                                        |                                            |                    |                  |                                          |   |
|                                                                                                    | 🗆 Dokumentu apstiprināšana 🔿                                      |                                            |                    |                  |                                          |   |

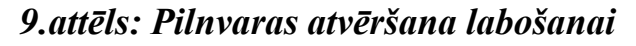

(10) Pēc noklusējuma BIS sistēma pilnvaru automātiski ģenerē uz konkrēto būvniecības lietu, kuru projektētājs sāka gatavot bez pilnvaras un pilnvaras derīguma termiņš tiek piešķirts tikai uz būvniecības <u>IECERES</u> stadiju.

Būvniecības ieceres ierosinātājam jeb pilnvarotājam, atverot pilnvaru labošanā, ir iespējams papildus norādīt arī vēl citas **būvniecības stadijas** (Būvprojektēšanas nosacījumu izpilde; Būvdarbi u.c.), kā arī pilnvarai ir iespējams nomainīt **derīguma termiņu** no būvniecības <u>stadijas</u> uz <u>beztermiņa</u> vai arī <u>norādīt konkrētu datumu līdz</u> <u>kuram būs derīga pilnvara</u> (*skatīt 10. attēlu*):

| Pilnvarojuma labošana                                                        |                                             |
|------------------------------------------------------------------------------|---------------------------------------------|
| Pilnvarotājs                                                                 |                                             |
| Andris Paraudziņš                                                            |                                             |
| Pilnvarotā persona                                                           |                                             |
|                                                                              |                                             |
| Derīguma termiņš                                                             |                                             |
| ⊖ Beztermina                                                                 | Stadija*                                    |
| ○ Datums                                                                     | ×lecere                                     |
| ● Stadija                                                                    |                                             |
| Stadija*                                                                     | Būvniecības ieceres publiskā apspriešana    |
| k lecere                                                                     | Būvprojektēšanas nosacījumu izpilde         |
| ▼ Būvniecības lietas                                                         | ▶ Ti Būvdarbu uzsākšanas nosacījumu izpilde |
| ×TMP-39699-2852 - Būvniecības iecere bez pilnvarojuma                        | Būvdarbi                                    |
| TMP-33806-1724 - Apliecinājuma karte Siguldai 19.febr. 2019. v1              | Nodošana ekspluatācijā                      |
| BIS-34068-512 - Apliecinājuma karte Rīgas būvvaldes apmācībām 20.03.2019 v1. | Ekspluatācija                               |
| TMP-39699-2852 - Būvniecības iecere bez pilnvarojuma                         |                                             |
| BIS-34414-6 - Students8                                                      |                                             |
| TMP-33004-1344 - 16.oktobra lieta                                            |                                             |
| TMP-35131-2577 - Students10                                                  |                                             |
| TMP-32150-738 - Pirts                                                        |                                             |
| 🗅 Sáškaņojuma pieprasīšana 🕖                                                 |                                             |
| 🗆 Pārstāvēt personu kā ierosinātāju 🔿                                        |                                             |
| 🗆 Atzinumu pieprasīšana 🕕                                                    |                                             |
| ▼ Datnes                                                                     |                                             |
|                                                                              |                                             |
| PIEVIENUI                                                                    |                                             |
| SAGLABĀT APSTIPRINĀT « ATGRIEZTIES                                           |                                             |

10.attēls: BIS sistēmas automātiski ģenerētās pilnvaras dati pēc noklusējuma

(11) Pēc noklusējuma projektētājam vienīgās piešķirtās pilnvaras tiesības ir **"Dokumentu sagatavošana bez pilnvaras"** bez pārpilnvarošanas iespējas.

Būvniecības ieceres ierosinātājam jeb pilnvarotājam, atverot pilnvaru labošanā, ir iespēja pievienot papildus tiesības pilnvarā, piemēram, <u>datu kopas skatīšanās;</u> <u>dokumentu sagatavošana;</u> <u>dokumentu apstiprināšana</u> u.c.

Nepieciešamības gadījumā pie atbilstošās tiesības var atzīmēt arī pārpilnvarošanas iespēju (<u><Var pārpilnvarot></u>), kas projektētājam ļautu attiecīgās tiesības būvniecības lietā pārpilnvarot tālāk arī citam speciālistam.

Turklāt, būvniecības ieceres ierosinātājam ir iespēja projektētājam piešķirt pilnvaras tiesības arī uz konkrētiem dokumentu veidiem (Būvprojektēšanas uzsākšanas dokumenti; Projekts; Projekta sastāva dokumenti u.c.).

Nepieciešamības gadījumā ir iespējams pievienot arī **datni**, ja, piemēram, pilnvara ir jau iepriekš tikusi sagatavota ārpus BIS sistēmas papīra dokumenta formātā.

Pēc attiecīgo labojumu veikšanas pilnvarā, dokumentu var  $\leq SAGLAB\overline{A}T >$  vai uzreiz veikt tā apstiprināšanu ar spiedpogu  $\leq APSTIPRIN\overline{A}T > (skatīt 11. attēlu)$ .

#### Apstiprināšanas procesā sistēma prasīs pilnvaru apstiprināt ar drošu <u>eParakstu</u>.

| <ul> <li>Būvniecības lietas</li> </ul>                |                                       |
|-------------------------------------------------------|---------------------------------------|
| ×TMP-39699-2852 - Būvniecības iecere bez pilnvarojuma |                                       |
|                                                       |                                       |
| ▶ Tiesības                                            |                                       |
| Tiesības pildīt darba uzdevumu                        |                                       |
| 🗹 Datu kopas skatīšanās 🛈                             |                                       |
| Var pārpilņvarot                                      |                                       |
|                                                       | Dokumentu veids                       |
| 🗹 Dokumentu sagatavošana 🕕                            |                                       |
| □ Var pārpilnvarot                                    | Būvprojektēšanas uzsākšanas dokumenti |
| Dokumentu veids                                       | Projekts                              |
|                                                       | Projekta sastāva dokumenti            |
| ✓ Dokumentu apstiprināšana ◯                          | lesniegumi būvprojektēšanas stadijā   |
| Var pārņiļņvarot                                      | Būvniecības ieceres iesniegums        |
|                                                       | lespiegumi                            |
| Dokumentu veids                                       | Tiesības pārstāvēt personu (i)        |
|                                                       | riesibas parstavet personu 🗢          |
|                                                       |                                       |
| Tiesības pārstāvēt personu 🛈                          |                                       |
| 🗆 Tehnisko noteikumu pieprasīšana 🛈                   |                                       |
| 🗆 Saskanojuma pioprasīčana 🕕                          |                                       |
|                                                       |                                       |
| $\Box$ Pārstāvēt personu kā ierosinātāju $\bigcirc$   |                                       |
| 🗆 Atzinumu pieprasīšana 🛈                             |                                       |
|                                                       |                                       |
|                                                       |                                       |
| ( PIEVIENOT )                                         |                                       |
|                                                       |                                       |
| SAGLABĀT APSTIPRINĀT « ATGRIEZTIES                    |                                       |

11.attēls: Pilnvaras tiesības, to rediģēšana un apstiprināšana ar drošu eParakstu

(12) Pēc automātiski izveidotās pilnvaras apstiprināšanas starp būvniecībā iesaistītajiem dalībniekiem BIS sistēmā, projektētājs secīgi ievada visus nepieciešamos datus, turpinot ar sadaļu "**Ziņas par būvi**" (*skatīt 12. attēlu*). Pēc datu par būvi ievades, informācija par īpašumu tiek automātiski ielasīta arī sadaļā "**Ziņas par zemi**" un spiežot spiedpogu  $\leq$ Tālāk $\geq$  sistēma pāriet uz nākamo sadaļu "**Iesaistītie dalībnieki**".

| BŪVNIECĪBAS IN                                                                                    | ? Palidzība 🔠 Panelis 🗙 Bruno Bisa |                                                                                |                      |                                                 |                    |                          |                 |         |
|---------------------------------------------------------------------------------------------------|------------------------------------|--------------------------------------------------------------------------------|----------------------|-------------------------------------------------|--------------------|--------------------------|-----------------|---------|
| BŪVNIECĪBAS LIETAS                                                                                | A BŪVNIECĪBA                       | TEHNISKIE NOTEIKUMI BEZ I                                                      | BŪVNIECĪBAS LIETĀM   | JAUNS IESNIEGUMS PAR                            | BŪVES NEESĪBU      |                          |                 |         |
| BŪVNIECĪBAS IESNIEGUMS                                                                            | S ĒKAI · TMP-3                     | 9699-2852                                                                      |                      |                                                 |                    |                          |                 |         |
| IESNIEGUMA SATURS<br><u>Iesniegums</u><br>Ierosinātāji<br><b>Ziņas par būvi</b><br>Ziņas par zemi | ~<br>~                             | ZIŅAS PAR BŪVI-<br>Būves veids*<br>Būvniecības veids* ①<br>Pieviendi sarakstan |                      |                                                 |                    | •<br>•                   |                 |         |
|                                                                                                   |                                    | SARAKSTS<br>Būves veids                                                        | Būvniecības<br>veids | Kadastra apzīmējums /<br>objekta identifikators | Kadastra<br>numurs | Adrese                   |                 |         |
|                                                                                                   |                                    | Ēka                                                                            | Pārbūve              | 40640110006001                                  | 40640110006        | "Ziedoņi", Zorģi, Iecava | s nov., LV-3913 | ► 🖋 🗎   |
|                                                                                                   |                                    | <ul> <li>Atpakaļ</li> </ul>                                                    |                      |                                                 |                    |                          |                 | Tālāk 🕨 |

#### 12.attēls: Ziņas par būvi

(13) Projektētājs balstoties uz apstiprināto pilnvaru, ievada datus visās pārējās būvniecības iesnieguma sadaļās (Iesaistītie dalībnieki; Papildus informācija; Dokumentācijas daļas (sadaļā <u>"PROJEKTS"</u> pievieno visus nepieciešamos būvniecības lietas dokumentus); Atbildīgā iestāde) un pēc saskaņošanas ar būvniecības ieceres ierosinātāju, ir iespēja iesniegt ieceres iesniegumu atbildīgajā būvvaldē (skatīt 13. attēlu):

| BŪVNIECĪBAS INI                              | FORMĀCIJ      | AS SISTĒMA                         |                                                                                   | ? Palīdzība 🔠 Panelis 🞗 Bruno Bis |         |  |  |  |
|----------------------------------------------|---------------|------------------------------------|-----------------------------------------------------------------------------------|-----------------------------------|---------|--|--|--|
| BŪVNIECĪBAS LIETAS                           | A BŪVNIECĪBA  | TEHNISKIE NOTEIKUMI BEZ BŪVNI      | IECĪBAS LIETĀM JAUNS IESNIEC                                                      | SUMS PAR BŪVES NEESĪBU            |         |  |  |  |
| BŪVNIECĪBAS IESNIEGUMS                       | SĒKAI · TMP-3 | 39699-2852                         |                                                                                   |                                   |         |  |  |  |
| IESNIEGUMA SATURS                            |               | IESAISTĪTĀS PERSONAS               |                                                                                   |                                   |         |  |  |  |
| lesniegums<br>Ierosinātāji<br>Zinas par būvi | ~             | leceres izstrādātājs ir jānorāda   | obligāti.                                                                         |                                   |         |  |  |  |
| Ziņas par zemi<br>Iesaistītie dalībnieki     | ~             | Norādītam būvspeciālistam vai      | Norādītam būvspeciālistam vai būvkomersantam papildus ir jāreģistrē arī pilnvara. |                                   |         |  |  |  |
| Papildus informācija<br>Dokumentācijas daļas |               | lesaistītā persona*                |                                                                                   | <b>v</b>                          |         |  |  |  |
| Atbildīgā iestāde<br>Iesnieguma apskats      |               | PIEVIENOT SARAKSTAM                |                                                                                   |                                   |         |  |  |  |
| Saskaņošana                                  |               | SARAKSTS                           |                                                                                   |                                   |         |  |  |  |
|                                              |               | lesaistītā persona<br>Nav ierakstu | Personas tips                                                                     | Nosaukums / Vārds Uzvārds         |         |  |  |  |
|                                              |               |                                    |                                                                                   |                                   |         |  |  |  |
|                                              |               | <ul> <li>Atpakaļ</li> </ul>        |                                                                                   |                                   | Tālāk 🕨 |  |  |  |

13.attēls: Būvniecības iesnieguma sagatavošana līdz iesniegšanai būvvaldē